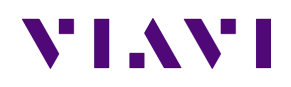

## TABLET INTERFERENCE ADVISOR SETUP FOR THE: ONA-800 AND CA5G

CONNECTIONS Mag-mount **Wi-Fi Hotspot Devices** (Access Point) **Broadband Omni** Antenna w/GPS 689 MHz to 6000 MHz Map data WiFi Spectrum data Vi Ei Filte WiFi Only Model Android Tablet for EagleEye SW Galaxy Tab S2 9.7" **ONA-800 EagleEye SW** 

| SETUP        |                                                                                                    |  |
|--------------|----------------------------------------------------------------------------------------------------|--|
| Phone Setup  | Description                                                                                           |  |
| Band Forcing | Force the mobile to a band that you are NOT hunting interference on.<br>Turn ON the mobile's Hot Spot |  |

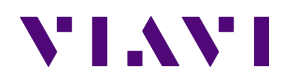

| ONA-800                                  | Description                                                                   |                                   |
|------------------------------------------|-------------------------------------------------------------------------------|-----------------------------------|
| Setting Up Wi-Fi                         | Connect the proper Bandpass Filter as shown above<br>Power On the ONA-800     |                                   |
|                                          | System icon 🔅 System                                                          |                                   |
|                                          |                                                                               |                                   |
|                                          | Network icon Network                                                          |                                   |
|                                          | WI-FI icon 🖙 WI-FI                                                            | MAC address: 84:25:3F:69:C5:19    |
|                                          | Enable wireless adaptor                                                       | IP address: <b>192.168.43.185</b> |
|                                          | Select the Mobile Hotspot Mobile Hot Spot                                     |                                   |
|                                          | Connect to WPA Personal Networ<br>Network name Mobile Hot Spot                | Subnet mask: <b>255.255.255.0</b> |
|                                          | Passphrase*                                                                   | Gateway: <b>192.168.43.1</b>      |
|                                          | Enter the Password if needed                                                  | DNS server: <b>192.168.43.1</b>   |
| Tablat Satur                             |                                                                               |                                   |
|                                          |                                                                               |                                   |
| Licensing                                | Connect the tablet to the same Mobile Hotspot network                         | as above                          |
|                                          | Launch the EagleEye software                                                  |                                   |
| Connecting the tablet to the CellAdvisor | CellAdvisor CA5000 ONA-800                                                    |                                   |
|                                          | Ethernet/Wi-Fi USB                                                            |                                   |
|                                          | Enter the IP Address                                                          |                                   |
|                                          | Press the Connect button                                                      |                                   |
|                                          | Press the GO button                                                           |                                   |
|                                          | Zoom out on the map to the desired area (This will dowr maps)                 | nload the needed                  |
| Setting up the Frequency                 | পাঁক                                                                          |                                   |
|                                          | Press the "button                                                             |                                   |
|                                          | Press the Frequency tab<br>Set the Center Frequency (ey. 782 MHz for Band 12) |                                   |
|                                          | Set the Span (ex 12 MHz)                                                      |                                   |
|                                          | Press the Return tab 🔨                                                        |                                   |

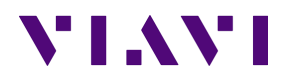

| Setting up Amp/Scale               | Press the Scale tab<br>Set the Reference level (Ex90.00 dBm)<br>Set the Scale/Div (Ex 5dB)<br>NOTE – The above settings allows for a sensitive spectrogram (-90 to -140)<br>Set the Atten to 0 dB<br>Turn on the Preamp                                                                    |
|------------------------------------|----------------------------------------------------------------------------------------------------|
|                                    | Press the Return tab                                                                                                    |
| Setting up BW/AVG                  | Press the BW/AVG tab                                                                                                    |
|                                    | Set the RBW to 1 kHz                                                                                                    |
|                                    | Press the Return tab                                                                                                    |
|                                    | Turn on FAST sweep (located in the Frequency Section)                                                                                                    |
| Setting up the Measurement<br>Mode | Tracking<br>Mode<br>Select the Mode (i.e. Channel Power for wideband noise, Peak Power for<br>NB)                                                                                                    |
|                                    | <ul> <li>* Peak Power Mode – the best tracking mode to address the most type<br/>of interference signal, especially for in-band interference to minimize<br/>user traffic into location estimation.</li> </ul>                                                                             |
|                                    | <ul> <li>Channel Power Mode – ideal for band clearance / spectrum clearance.<br/>Note this mode EagleEye location estimation engine uses Channel<br/>Power within specified channel bandwidth, you may need to make sure<br/>to minimize user traffic into location estimation.</li> </ul> |
|                                    | <ul> <li>RSSI Mode – optimal tracking mode to track down a single, fixed<br/>frequency of interfering signal. Use this mode when you are hunting a<br/>known interference.</li> </ul>                                                                                                    |
|                                    | Set the tracking position to center on noise frequency Tracking Position <                                                                                                    |
|                                    | Set the Integrated BW slightly wider than noise Bandwidth 1 MHz                                                                                                    |
|                                    | NOTE – Set BW slightly wider than interference BW                                                                                                    |
|                                    | Press the Return tab 🔨                                                                                                    |
| Setting up Max/Min Hold            | Press the Trace tab                                                                                                    |
|                                    | Press the Max Hold button to turn on Max Hold                                                                                                    |
|                                    | Press the Min hold button to turn on Min Hold                                                                                                    |
|                                    | Recommended – set the hold time to 10-60 seconds                                                                                                    |
|                                    | Press the Return tab                                                                                                    |
| Setting Up the Limit Line          | Press the Limit tab                                                                                                    |
|                                    | Set the limit as needed (ex -120 dBm)                                                                                                    |
|                                    | Press the Return tab 🎦                                                                                                    |

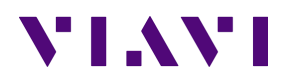

| Starting a Recording | Press the Back Arrow <ul> <li>Spectrum Control</li> </ul> |
|----------------------|-----------------------------------------------------------|
|                      | Press the to start recording                              |
|                      | Press the 📕 to stop recording                             |
|                      | Press the SAVE button to save the recording               |
|                      | Press the YES button to stop the recording                |
| Changing Views       |                                                           |
|                      | At any time press the button to change views              |
|                      |                                                           |

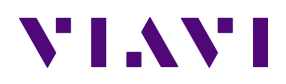

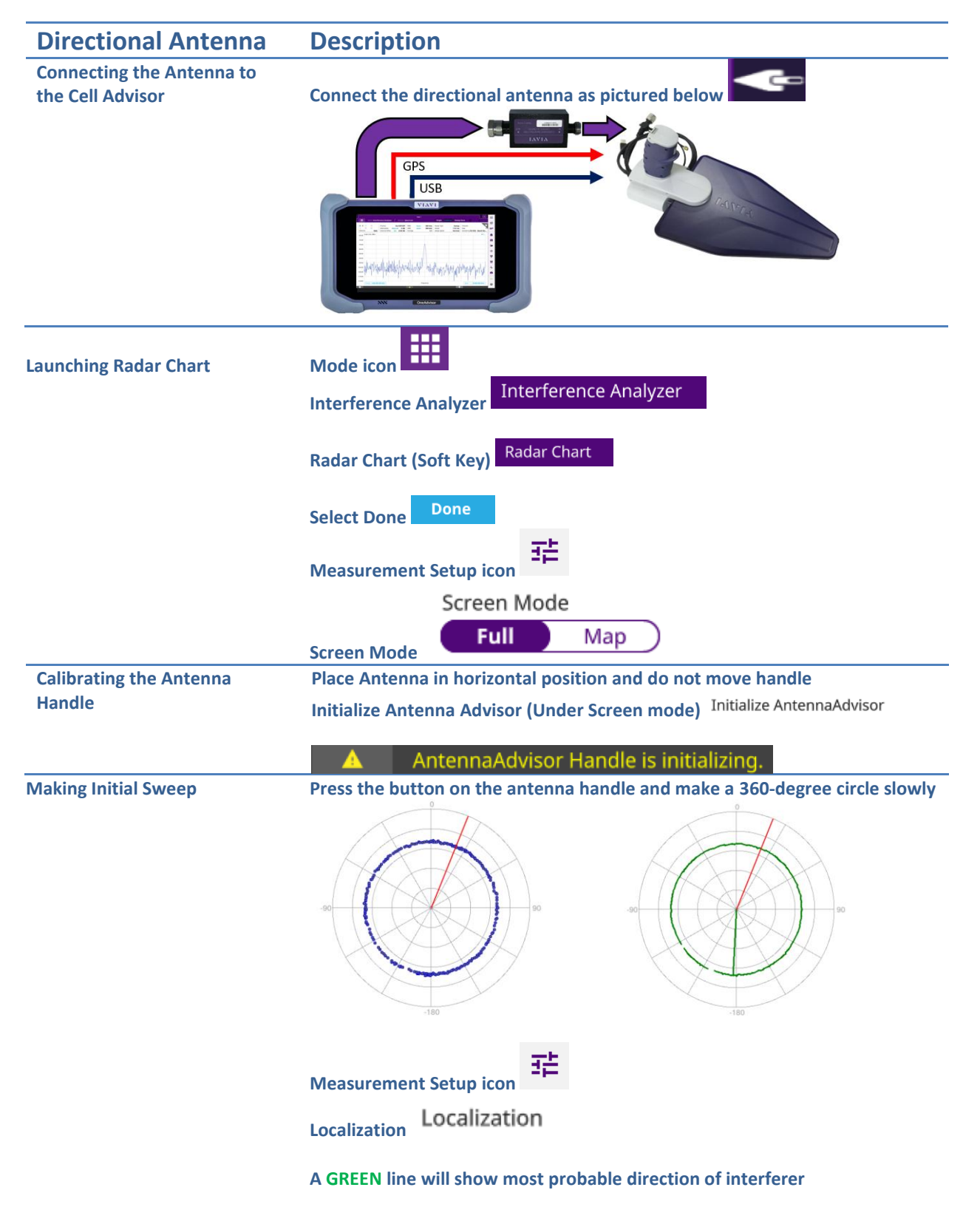